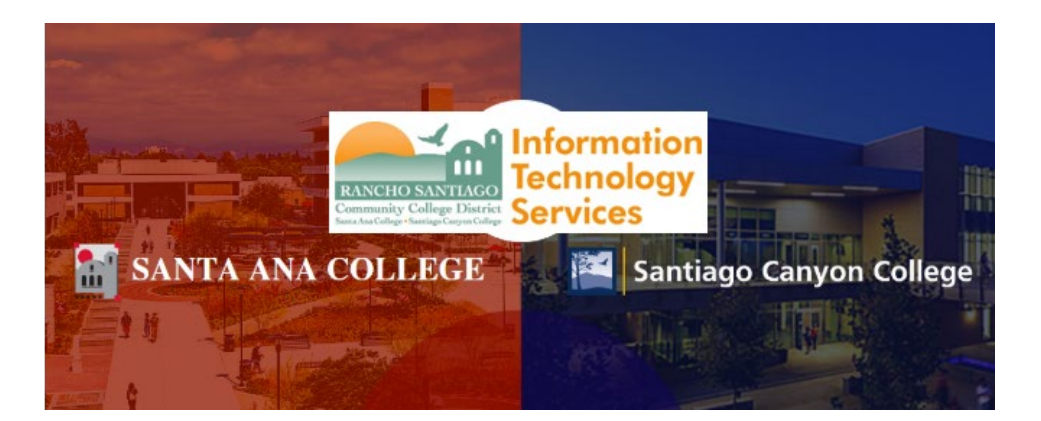

# Ellucian Go - Single Sign-On Login Experience

NOTE: As of November 8 2021, this app will use the Single-Sign On (SSO) login page as shown in the steps below.

#### <u>Step 1 (iOS)</u>

Open the App Store and search for **Ellucian Go**. Click **Get** and follow the installation steps to install the program. Once installed, click **Open**.

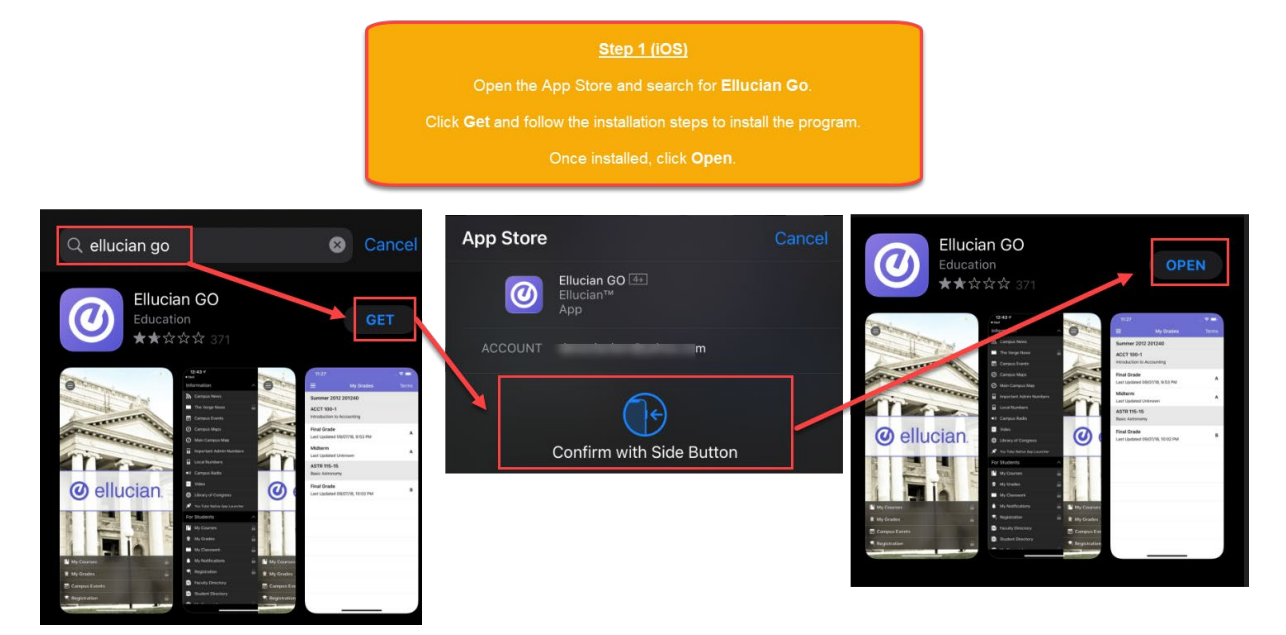

### Step 1 (Android)

Open the Google Play Store and search for **Ellucian Go**. Click **Install** and follow the installation steps to install the program. Once installed, click **Open**.

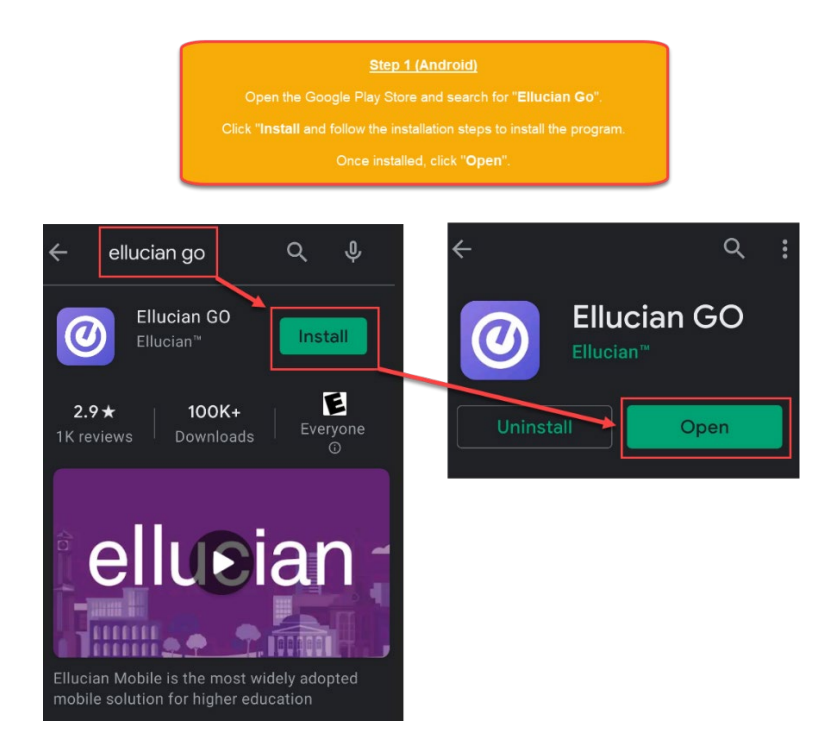

When opening the Ellucian Go app for the first time, you will be prompted to **Choose School**.

Tap the magnifying glass to bring up the Search Bar.

Search for RSCCD to bring up the options for

- Santa Ana College (SAC) and
- Santiago Canyon College (SCC).

Select your campus by tapping one of the options.

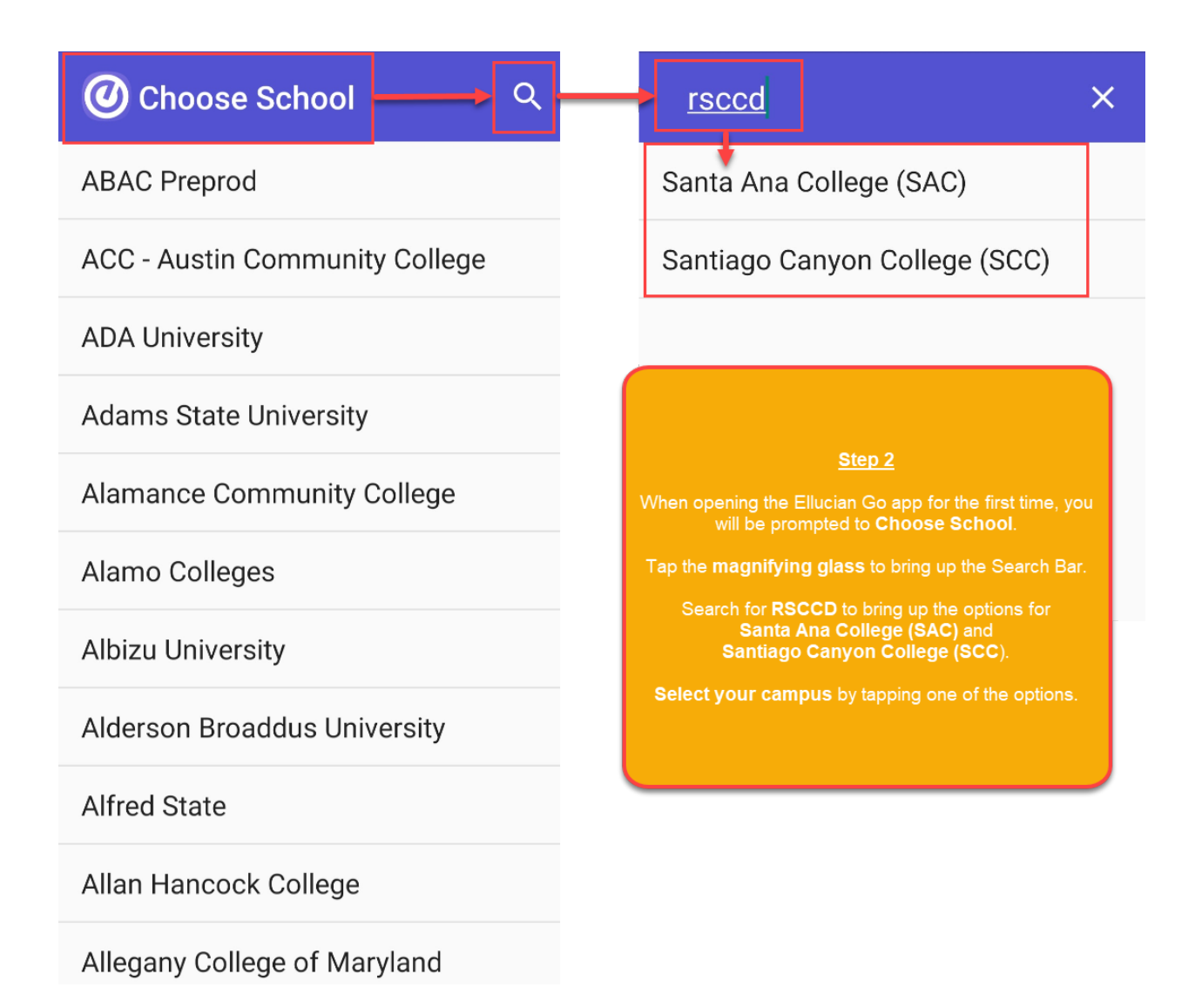

To login and see your Courses, Registration, Grades, etc -- click the Menu icon on the top left corner.

Scroll to the bottom of Actions and click Sign In.

**NOTE:** The menu icons with a **Lock icon** next to them indicate you must be signed in before viewing. Clicking these locked options will also take you to the Login page.

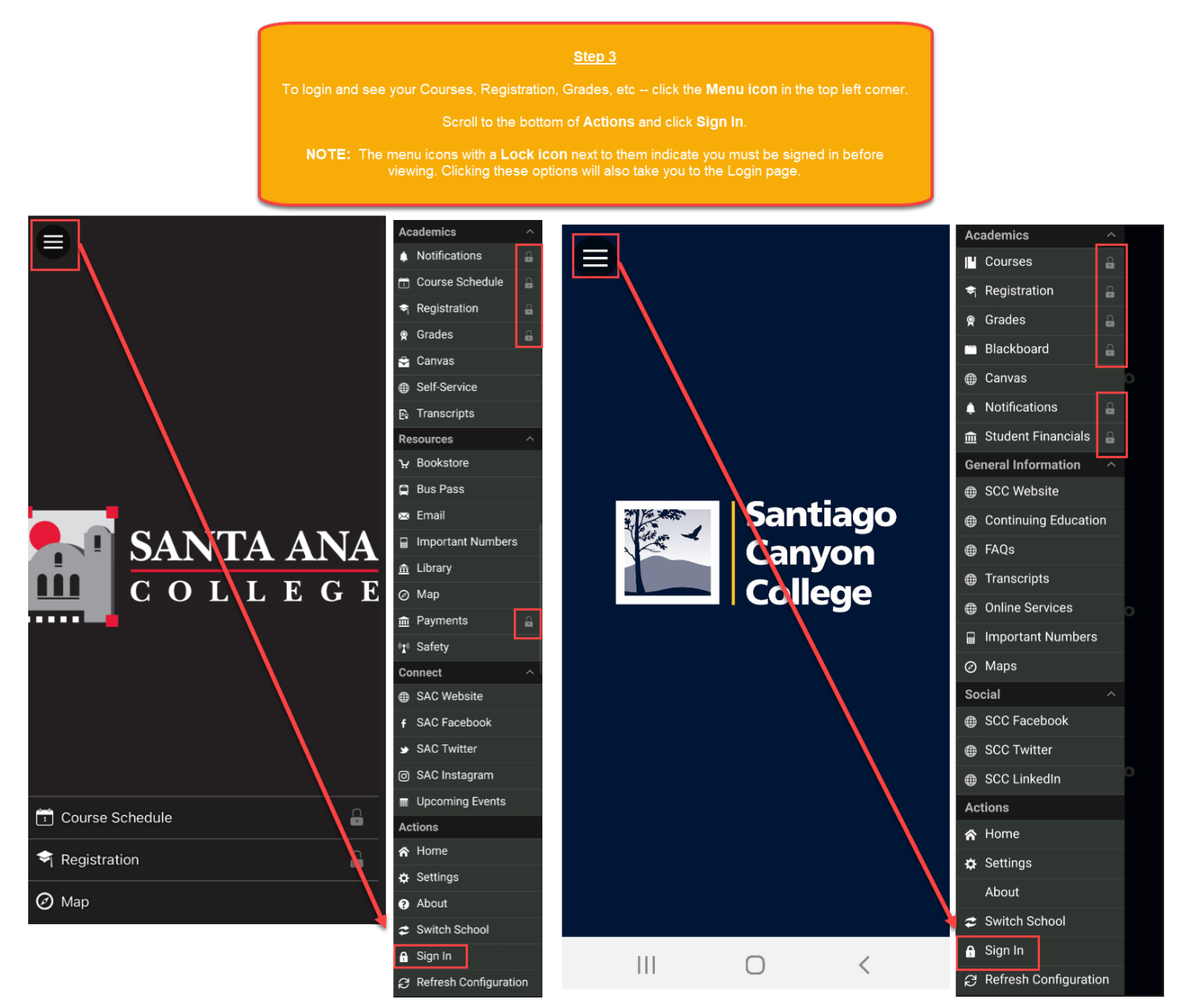

You will be redirected to another login page for RSCCD Single-Sign On. Login with your college issued email address and click "Sign In".

**Optional:** Check the box for "Keep me signed in" to stay signed in.

**Username** is your college issued email address.

- For Students:
  - WebAdvisorID@student.sac.edu
  - <u>WebAdvisorID@student.sccollege.edu</u>
    - Example: <u>ab12345@student.sac.edu</u>
- For Employees:
  - <u>LastName\_FirstName@sccollege.edu,</u>
  - LastName\_FirstName@sac.edu
  - LastName\_FirstName@rsccd.edu
    - Example: <u>Smith\_John@sac.edu</u>

**Default Password** is set to your date of birth, in the following format: **MmmDDYYYY** 

- 'Mmm' is the first 3 letters of the birth month with a capital first letter.
- 'DD' is the 2-digit birth day.
- 'YYYY' is the 4-digit birth year.

Example: If you were born on December 25 2000 the default password would be Dec252000.

# To retrieve your username, or change / reset your password, click "Retrieve Username or Reset Password" or visit <u>www.rsccd.edu/password</u>

| Sign in with your organizational account                                                                                                    | <u>Ster</u><br>You will be redirected to another logi<br>Login with your college issued en<br><b>Optional:</b> Check the box for " <i>Keel</i>                                                                                                    | <b>2 4</b><br>n page for RSCCD Single Sign-On.<br>nail address and click "Sign In".<br>o <i>me signed in</i> " to stay signed in.                                                                                                    |
|----------------------------------------------------------------------------------------------------|----------------------------------------------------------------------------------------------------|----------------------------------------------------------------------------------------------------|
| Password   Keep me signed in   Sign in   Sign in   Single Sign-On FAQs   Retrieve Username or Reset Password   For Students:   • WebAdvisorID@student.sac.edu   Example: ab12345@student.sac.edu   For Employees:   • LastName_FirstName@sccollege.edu   • LastName_FirstName@scc.edu   Example: Smith_John@rsccd.edu | Username is your college issued email address.<br>For Students:<br>WebAdvisorID@student.sac.edu<br>Example: ab12345@student.sac.edu<br>For Employees:<br>LastName_FirstName@sccollege.edu<br>LastName_FirstName@rsccd.edu<br>Example: Smith_John@rsccd.edu | Default Password is set to your date of birth,<br>in the following format: MmmDDYYY<br>- 'Mmm' is the first 3 letters of the birth<br>month, with a capital first letter.<br>- 'DD' is the 2 digit birth day.<br>'YYYY' is the 4 digit birth year.<br>Example:<br>If you were born on December 25 2000 the<br>default password would be Dec252000. |

## <u>Step 5</u>

After logging in, you may be taken to an intermediary page, saying "You are now be redirected back to.."

Tap **POST** to move forward if the page does not redirect you automatically.

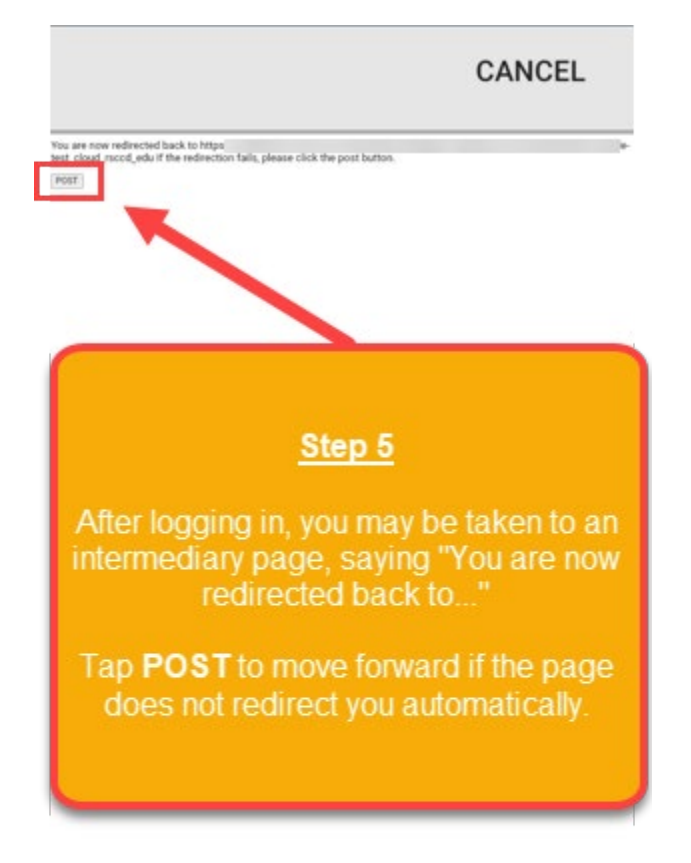

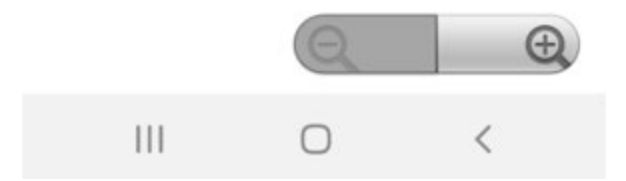

Once you are logged in, the Lock icon will disappear from the Menu options, allowing you to access Courses, Registration, Grades, etc.

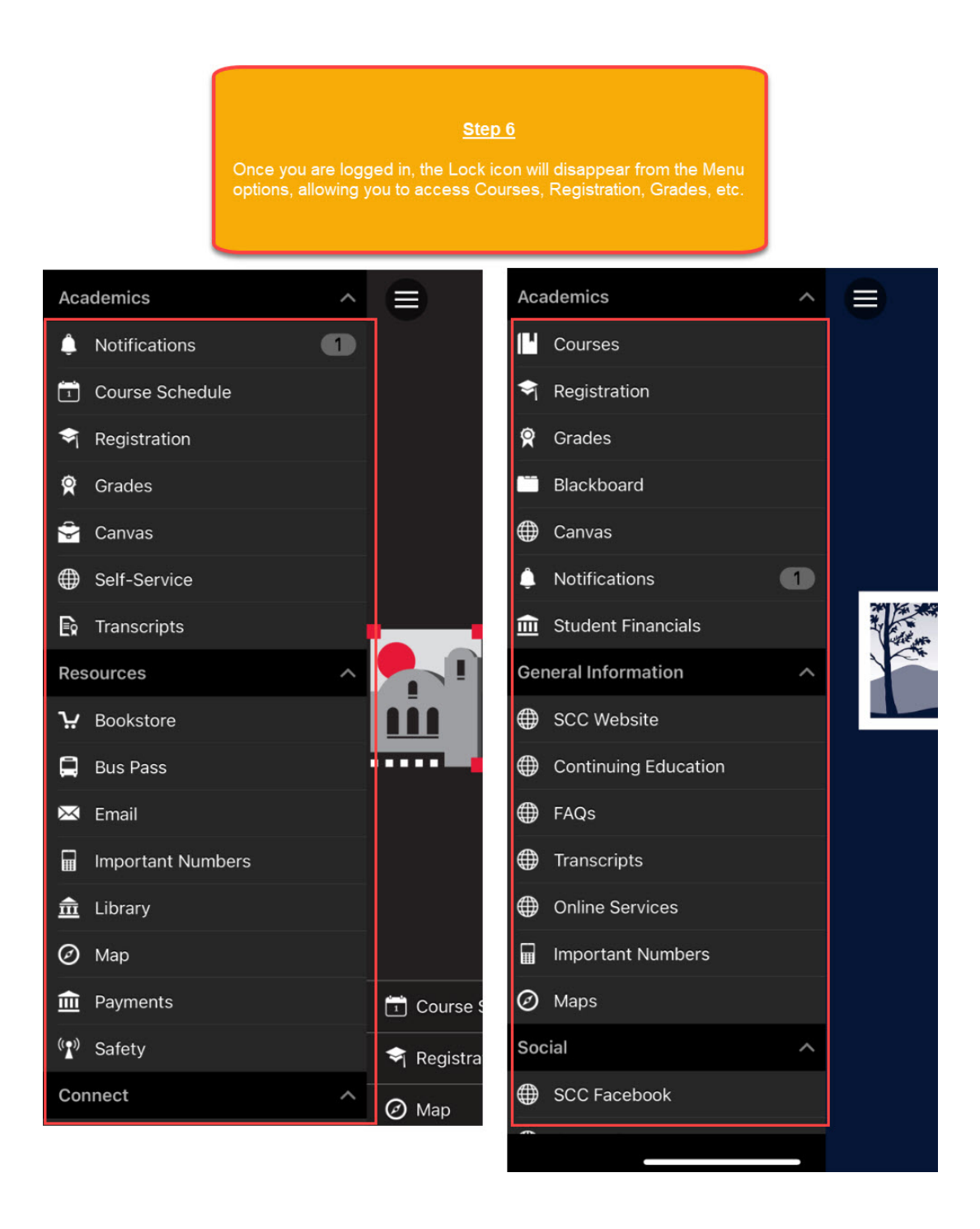

To switch Ellucian Go to another campus or institution -- click the **Menu icon** and scroll down to **Switch School**.

This will take you back to the screen in Step 2 where you can Choose School.

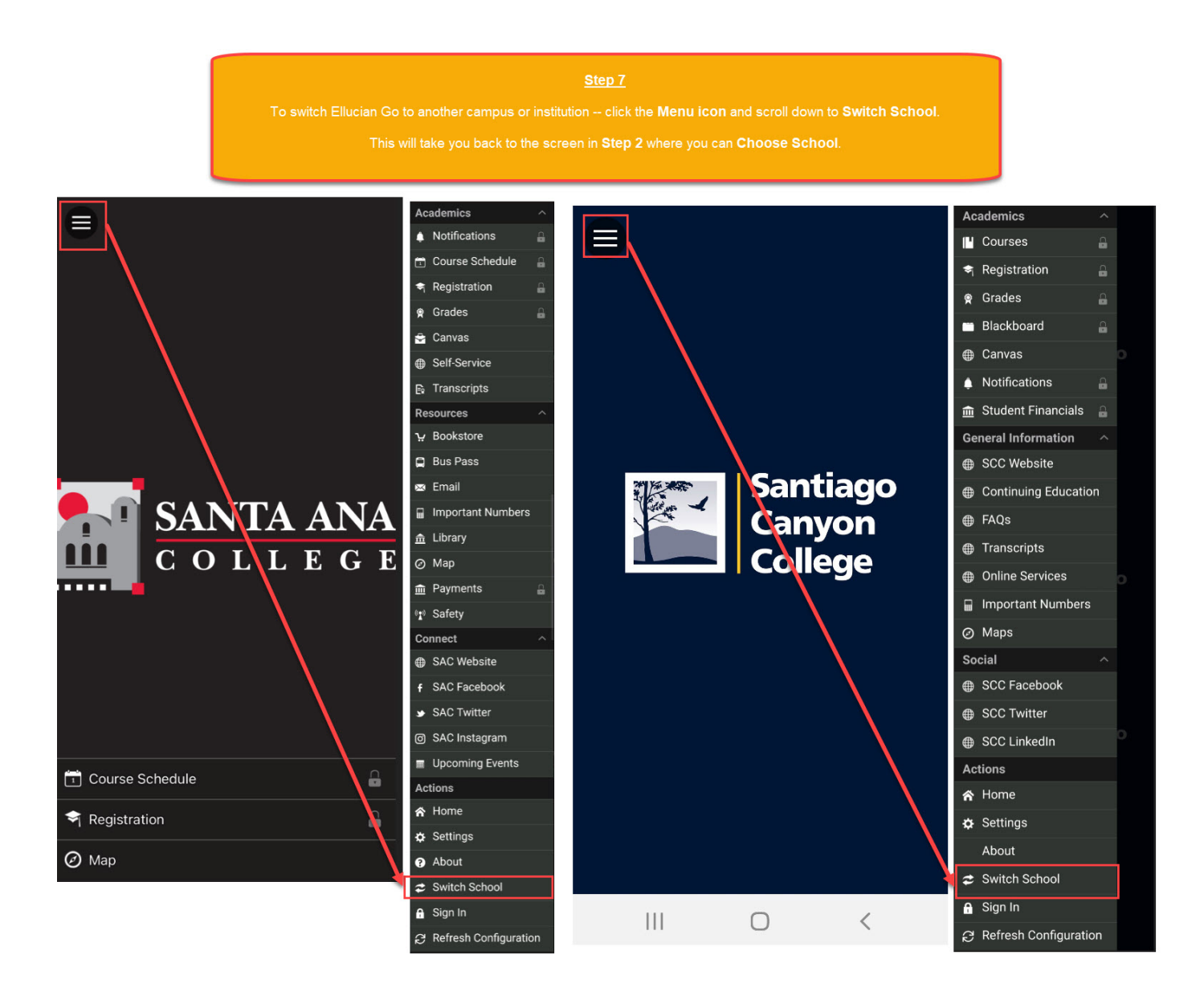